## Tworzenie nowego projektu z biblioteką graficzną winbgi w pakiecie Microsoft Visual Studio (na przykładzie wersji 2010)

- 1. Otwórz środowisko Microsoft Visual Studio
- 2. Wybierz File -> New -> Project
- 3. Sprawdź, czy masz zaznaczoną aplikację typu Win32ConsoleApplication oraz wpisz nazwę projektu i wybierz folder, w którym ma być stworzony katalog z projektem (wszystkie elementy zakreślono na czerwono poniżej).

| 🥶 Start Page - Microsoft Visual Studio         |                                       | where the set of the set of the s |                                        |                                                                                                    |
|------------------------------------------------|---------------------------------------|----------------------------------------------------------------------------------------------------|----------------------------------------|----------------------------------------------------------------------------------------------------|
| File Edit View Debug Team Data Tools Test An   | nalyze Window Help                    |                                                                                                    |                                        |                                                                                                    |
|                                                |                                       | - 🙆 main( - 🖏                                                                                                    | Ĩ 10 20 X 10 00                        |                                                                                                    |
| Solution Explorer - 🕂 🗙 Start Page 🗙           |                                       |                                                                                                    |                                        | <u> </u>                                                                                                    |
| New Project                                    |                                       |                                                                                                    | 2                                      |                                                                                                    |
| Recent Templa                                  | ates .NET Framework 4                 | Sort by: Default                                                                                                    | Search Installed Templates             | P                                                                                                    |
| Installed Tem                                  | plates                                |                                                                                                    | Type: Visual C++                       | ore and the second second seco |
| ▲ Visual C++                                   | Win32 Conso                           | /le Application Visual C-                                                                                                    | ++ A project for creating a Win32 cons | sole                                                                                                    |
| ATL                                            | Win32 Project                         | t Visual C                                                                                                    | application                            | 8                                                                                                    |
| CLR<br>General                                 |                                       |                                                                                                    |                                        | 8                                                                                                    |
| MFC                                            |                                       |                                                                                                    |                                        |                                                                                                    |
| Test                                           |                                       |                                                                                                    |                                        |                                                                                                    |
| Other Lang                                     | Juages                                |                                                                                                    |                                        | pment of business solutions.                                                                                                    |
| Other Proje                                    | ect Types                             |                                                                                                    |                                        |                                                                                                    |
| Database                                       |                                       |                                                                                                    |                                        |                                                                                                    |
| p Test Projec                                  | TTS                                   |                                                                                                    |                                        |                                                                                                    |
| Online Templa                                  | ates                                  |                                                                                                    |                                        |                                                                                                    |
|                                                |                                       |                                                                                                    |                                        |                                                                                                    |
|                                                |                                       |                                                                                                    |                                        |                                                                                                    |
|                                                |                                       |                                                                                                    |                                        |                                                                                                    |
|                                                |                                       |                                                                                                    |                                        |                                                                                                    |
|                                                |                                       |                                                                                                    |                                        |                                                                                                    |
|                                                |                                       |                                                                                                    |                                        |                                                                                                    |
|                                                |                                       |                                                                                                    |                                        |                                                                                                    |
| Name:                                          | ProjektZGrafika                       |                                                                                                    |                                        |                                                                                                    |
| Location:                                      | C:\Users\Bartek\Documents\Doktorat\Dy | /daktyka\Info 1\                                                                                                    | ▼ Browse                               |                                                                                                    |
| Solution name                                  | e: ProjektZGranka                     |                                                                                                    | Create directory for solution          |                                                                                                    |
|                                                |                                       |                                                                                                    | Add to source control                  |                                                                                                    |
|                                                |                                       |                                                                                                    | ОК Са                                  | incel                                                                                                    |
| I Clore none off                               | ter project load                      |                                                                                                    |                                        |                                                                                                    |
| Show page on                                   | startup                               |                                                                                                    |                                        |                                                                                                    |
| 💫 Sol 💐 Cl 📠 Pr 🏫 Te                           |                                       |                                                                                                    |                                        |                                                                                                    |
| 🔀 Code Definition Window 🔳 Output 🚼 Error List |                                       |                                                                                                    |                                        |                                                                                                    |
|                                                |                                       |                                                                                                    |                                        | 00.20                                                                                                    |
|                                                |                                       |                                                                                                    |                                        | PL 📾 🔺 🏴 💕 🔛 🕪 09:29<br>2012-10-19                                                                                                    |

4. W następnym oknie wybierz Next.

| 👓 Start Page - Microsoft Visual Studio                                                                                                    |                                  | Thereast, Manual Start and add                                                                                                    |                                                                                                   |                               |
|----------------------------------------------------------------------------------------------------|----------------------------------|----------------------------------------------------------------------------------------------------|---------------------------------------------------------------------------------------------------|-------------------------------|
| File Edit View Debug Team Data Tools Test Analyze Win                                                                                                    | idow Help                        |                                                                                                    |                                                                                                   |                               |
| 4   緑・円・ワ・ワ   超 峰 &   6 長 🐿・田・町                                                                                                    |                                  | - 🧭 main(                                                                                                    | • 🖓 🕾 📬 🕸 🎋 🔊 💁 🗆 • 🖕                                                                             |                               |
| Solution Explorer                                                                                                    | UCIO 2010 Premium                | ProjektZGrafika<br>Dome to the Win32 Application Wizard                                                                                                    |                                                                                                   | M Server Explorer 'R' Toolber |
| Recent Project<br>G Open Project.<br>SEM.v4.2<br>ProbaMPMetis<br>METIS<br>LaboratoriumC<br>Stratanie<br>Zadanie<br>Rozwiszanie<br>SyntheticTurbulenc<br>Stabi                                                             | Overview<br>Application Settings | These are the current project settings:<br>• Console application<br>Click Finish from any window to accept th<br>After you create the project, see the pro-<br>about the project features and files that<br>• Corrections of the project features and files that the<br>• Corrections of the project features are the project features and files that the<br>• Corrections of the project features are the project features are the project features and files that the<br>• Corrections of the project features are the project features are the project | he current settings.<br>uject's readme.txt file for information<br>are generated.<br>Tindh Cancel | solutions.                    |
| <ul> <li>☑ Close page after project I</li> <li>☑ Close page after project I</li> <li>☑ Show page on startup</li> <li>☑ Show page on startup</li> <li>☑ Code Definition Window III Output</li> <li>☑ Error List</li> </ul> | oad                              |                                                                                                    |                                                                                                   |                               |
| Creating project 'ProjektZGrafika'                                                                                                    |                                  |                                                                                                    |                                                                                                   |                               |
|                                                                                                    | ø 🛷 .                            |                                                                                                    | PL 🚔 🔺 🏴 🔐                                                                                        | 09:30<br>2012-10-19           |

5. W kolejnym zaznacz opcję Empty Project i kliknij Finish.

| Start Page - Microsoft Visual Studio                                                                                                    |                                 |                                                                                                    | and the second second sec |                                                             | 25                          |
|----------------------------------------------------------------------------------------------------|---------------------------------|----------------------------------------------------------------------------------------------------|----------------------------------------------------------------------------------------------------|-------------------------------------------------------------|-----------------------------|
| File Edit View Debug Team Data Tools Test Analyze Window                                                                                                    | / Help                          |                                                                                                    |                                                                                                    |                                                             |                             |
| । 🛅 • 💷 • 🕼 😹 🕹 🕹 👘 • 👘 • 📖 • 📓 •                                                                                                    |                                 | - 🖄 main(                                                                                                    | - 🖓 🕾 🎝 😒 🌾 💽                                                                                                    | 🔮 🖸 📲                                                       |                             |
| Solution Explorer • 0 × Start Page ×<br>Connect To Team For<br>New Project<br>© Open Project<br>© Open Project<br>© SEM.v1.2<br>© ProbaMPMetis<br>© METS<br>LaboratoriumC<br>© Synthetic Turbulence<br>© Synthetic Turbulence                                                                                                    | Verview<br>Application Settings | Application type:<br>Windows application<br>Windows application<br>Windows application<br>DLL<br>DLL<br>Static library<br>Windows application<br>DLL<br>PLL<br>Static library<br>Windows application<br>PLL<br>PlL<br>Precompiled header | Add common header files for:<br>art.<br>BFC                                                                                                    | n platform for the rapid development of business solutions. | 🐺 Server Explorer 🔗 Toolbox |
| Close page after project load     Sol     Code Definition Window      Output      Error List Creating project Projedt2Grafics      Output      Error List Creating project Projedt2Grafics      Output      Output      Code Definition     Output      Code Definition     Output      Code Definition     Output      Code Definition     Output      Code Definition     Output     Code Definition     Output     Code Definition     Output     Code Definition     Output     Code Definition     Output     Code Definition     Output     Code     Code Definition     Output     Code     Code Definition     Output     Code     Code | (A)                             | < Previous                                                                                                    | Next > Find Cancel                                                                                                    | PL 플 소 IP 양 12 40 - 0931                                    | 19                          |

6. W katalogu, który wybrałeś jako miejsce dla utworzenia projektu powstał nowy folder o nazwie NazwaTwojegoProjektu. Wejdź do niego. W nim również został stworzony folder

o nazwie NazwaTwojegoProjektu. Wejdź również do niego. Ścieżka dostępu i stworzone w nim przez Visuala pliki powinny wyglądać mniej więcej tak, jak na rysunku poniżej.

0

7. Skopiuj w to miejsce pliki winbgi.cpp oraz winbgi.h (zaznaczone na czerwono).

| 🕽 🖉 🚽 🕨 Biblioteki 🕨 Dokumenty 🕨 Doktorat 🔸 Dydaktyka 🔸 Info 1 🔸 ProjektZGrafika 🔸 ProjektZGrafika                                                                                                    | 👻 🍫 🛛 Przeszukaj: ProjektZGrafika |
|----------------------------------------------------------------------------------------------------|-----------------------------------|
| Organizuj ≠ Udostepnij ≠ Nagraj Nowy folder                                                                                                    | E • 🗍 (                           |
| <ul> <li>Vulkine</li> <li>Vulkine</li></ul> | Rozmieść według : Folder •        |
|                                                                                                    |                                   |
|                                                                                                    | PL 📾 🔺 🏴 💕 🔁 🌒 2012-10-14         |

8. Wróć do Visuala. W drzewku kliknij prawym przyciskiem myszy na folderze Header Files. Wybierz Add -> Existing Item.

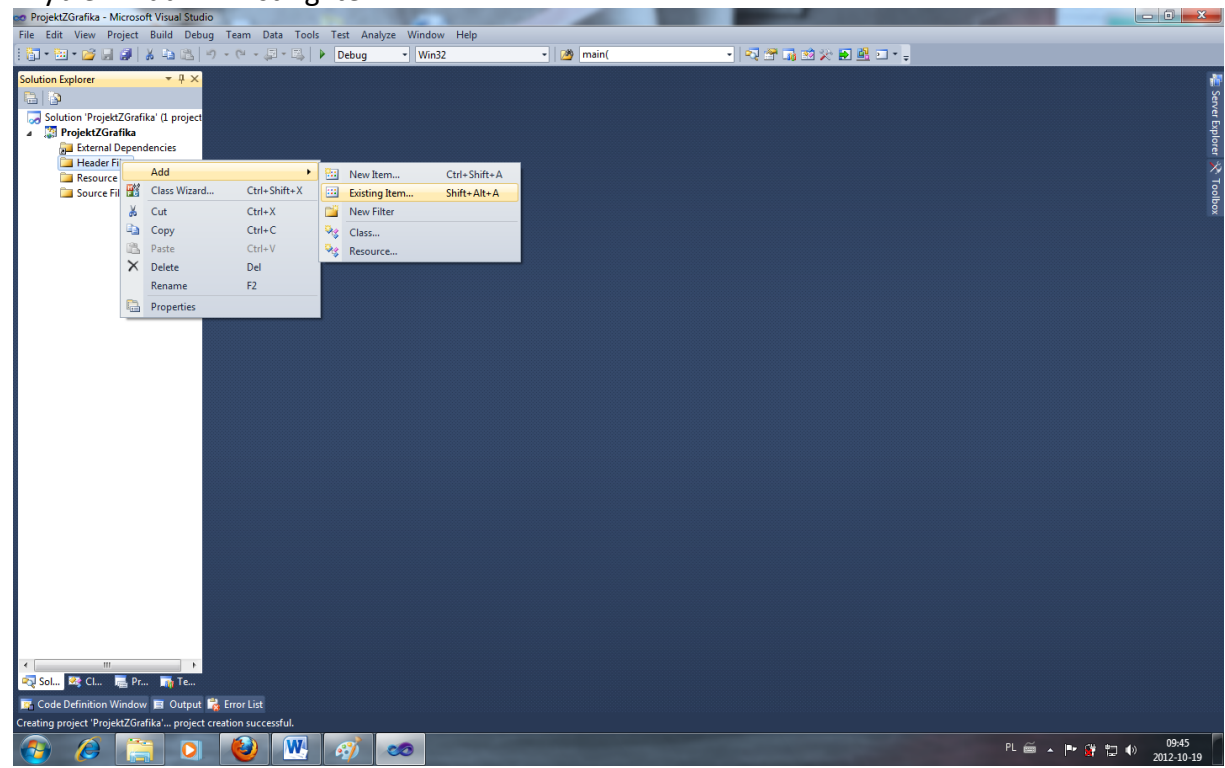

9. Wskaż plik winbgi.h i zatwierdź

| ProjektZGrafika - Microsoft                                                                                                    | Visual Studio                           |                                      |                                                         |                                   | - | and the second second second |                               |
|----------------------------------------------------------------------------------------------------|-----------------------------------------|--------------------------------------|---------------------------------------------------------|-----------------------------------|---|------------------------------|-------------------------------|
| 👓 Add Existing Item - Projekt                                                                                                    | tZGrafika                               | Andrea Martine Talla                 |                                                         |                                   | x |                              |                               |
| 🔾 🖉 🕌 « Moje dok                                                                                                    | umenty ► Doktorat ► Dydaktyka ► Info    | 1 → ProjektZGrafika → ProjektZGrafik | a 🔹                                                     | ♦ Przeszukaj: ProjektZGrafika     | P |                              |                               |
| Organizuj 🔻 Nowy fol                                                                                                    | lder                                    |                                      |                                                         | E • 🔟                             | 0 |                              | - Sen                         |
| 🕶 Microsoft Visual Studi                                                                                                    | Biblioteka Dokumenty<br>ProjektZGrafika |                                      |                                                         | Rozmieść według: Folder           | - |                              | /er Explor                    |
| <ul> <li>Ulubione</li> <li>Octatnie miejsca</li> <li>Pobrane</li> <li>Pulpit</li> <li>Biblioteki</li> <li>Dokumenty</li> <li>Muzyka</li> <li>Obrazy</li> <li>Subversion</li> <li>Video</li> </ul> | h<br>winbgi2.h<br>winbgi2.cpp           | ProjektZGrafika.v<br>oprojuser       | <ul> <li>ProjektZGrafika.v<br/>oproj.filters</li> </ul> |                                   |   |                              | er 🔏 Toolhor                  |
| <ul> <li>Grupa domowa</li> <li>Komputer</li> <li>Dysk lokalny (C:)</li> <li>RECOVERY (D:)</li> <li>Sieć</li> </ul>                                                                                |                                         |                                      |                                                         |                                   |   |                              |                               |
| Nazwa                                                                                                    | a pliku: winbgi2.h                      |                                      |                                                         | All Files (**)     Add      Anulu | • |                              |                               |
| Sol 😫 Cl 📮 Pr                                                                                                    | Te                                      |                                      |                                                         |                                   |   |                              | 10-45                         |
| 🕙 🖉 🧱                                                                                                    | 🖸 🙋 💾 🍕                                 | ) 🧆 .                                |                                                         |                                   |   | PL 🚎                         | ▲ 🏴 🙀 🛱 🗣 09:45<br>2012-10-19 |

10. Teraz kliknij prawym przyciskiem myszy na folderze Source Files. Wybierz Add -> Existing Item.

| 👓 ProjektZ  | ZGrafika - I | Microso         | t Visual Studio |                  |        |               |                           |     |       | and the second second s | 100         | and the second second |                                       |            |
|-------------|--------------|-----------------|-----------------|------------------|--------|---------------|---------------------------|-----|-------|----------------------------------------------------------------------------------------------------|-------------|-----------------------|---------------------------------------|------------|
| File Edit   | View P       | roject          | Build Debug     | Team Data        | Tools  | Test Analyze  | Window Help               |     |       |                                                                                                    |             |                       |                                       |            |
| i 🛅 - 🛅     | : • 💕 🔒      | 10              | 6 😐 🖄 🖻         | ) - (1 - (1 - (1 | 5↓   ▶ | Debug         | <ul> <li>Win32</li> </ul> | - 🖄 | main( | - 🔍 🕾 🎝 🖄                                                                                                    | e 🛃 🏥 💷 * 🖕 |                       |                                       |            |
| Solution Ex | xplorer      |                 | ₹ ₽ X           |                  |        |               |                           |     |       |                                                                                                    |             |                       |                                       |            |
|             |              |                 |                 |                  |        |               |                           |     |       |                                                                                                    |             |                       |                                       |            |
| a Solut     | tion 'Proje  | ktZGrafil       | a' (1 project   |                  |        |               |                           |     |       |                                                                                                    |             |                       |                                       |            |
| 🔺 🍀 P       | rojektZG     | rafika          |                 |                  |        |               |                           |     |       |                                                                                                    |             |                       |                                       | xp lo      |
|             | 📕 External   | Depend<br>Files | encies          |                  |        |               |                           |     |       |                                                                                                    |             |                       |                                       | <u>q</u>   |
|             | b winl       | ogi2.h          |                 |                  |        |               |                           |     |       |                                                                                                    |             |                       |                                       | *<br>∃     |
|             | Resource     | e Files         |                 |                  |        |               |                           |     |       |                                                                                                    |             |                       |                                       | olp.       |
|             | Source       | Filer           | d               | ,                | - 5-1  | New Item      | Ctuly Shifty A            |     |       |                                                                                                    |             |                       |                                       |            |
|             | L            | Ch              | ss Wizard       | Ctrl+Shift+X     |        | Evicting Item | Ctrl+Shift+A              |     |       |                                                                                                    |             |                       |                                       |            |
|             |              | X               |                 | Ctrl+X           | -      | New Filter    | Shiit+Alt+A               | _   |       |                                                                                                    |             |                       |                                       |            |
|             |              |                 | nv.             | Ctrl+C           | 5.     | Class         |                           | -   |       |                                                                                                    |             |                       |                                       |            |
|             |              | Pa Pa           | te              | Ctrl+V           |        | Class         |                           |     |       |                                                                                                    |             |                       |                                       |            |
|             |              | X De            | ete             | Del              |        | Resources     |                           |     |       |                                                                                                    |             |                       |                                       |            |
|             |              | Re              | name            | F2               |        |               |                           |     |       |                                                                                                    |             |                       |                                       |            |
|             |              | 🕒 Pro           | perties         |                  |        |               |                           |     |       |                                                                                                    |             |                       |                                       |            |
|             | -            | _               |                 |                  |        |               |                           |     |       |                                                                                                    |             |                       |                                       |            |
|             |              |                 |                 |                  |        |               |                           |     |       |                                                                                                    |             |                       |                                       |            |
|             |              |                 |                 |                  |        |               |                           |     |       |                                                                                                    |             |                       |                                       |            |
|             |              |                 |                 |                  |        |               |                           |     |       |                                                                                                    |             |                       |                                       |            |
|             |              |                 |                 |                  |        |               |                           |     |       |                                                                                                    |             |                       |                                       |            |
|             |              |                 |                 |                  |        |               |                           |     |       |                                                                                                    |             |                       |                                       |            |
|             |              |                 |                 |                  |        |               |                           |     |       |                                                                                                    |             |                       |                                       |            |
|             |              |                 |                 |                  |        |               |                           |     |       |                                                                                                    |             |                       |                                       |            |
|             |              |                 |                 |                  |        |               |                           |     |       |                                                                                                    |             |                       |                                       |            |
|             |              |                 |                 |                  |        |               |                           |     |       |                                                                                                    |             |                       |                                       |            |
|             |              |                 |                 |                  |        |               |                           |     |       |                                                                                                    |             |                       |                                       |            |
|             |              |                 |                 |                  |        |               |                           |     |       |                                                                                                    |             |                       |                                       |            |
|             |              |                 |                 |                  |        |               |                           |     |       |                                                                                                    |             |                       |                                       |            |
|             |              |                 |                 |                  |        |               |                           |     |       |                                                                                                    |             |                       |                                       |            |
|             |              |                 |                 |                  |        |               |                           |     |       |                                                                                                    |             |                       |                                       |            |
| Sol         | ᄰ Cl         | - Pr            | 7e              |                  |        |               |                           |     |       |                                                                                                    |             |                       |                                       |            |
| Code [      | Definition   | Window          |                 | Error List       |        |               |                           |     |       |                                                                                                    |             |                       |                                       |            |
| Ready       |              |                 | E output        |                  |        |               |                           |     |       |                                                                                                    |             |                       |                                       |            |
|             |              |                 |                 |                  | 7      |               |                           |     |       |                                                                                                    |             | DI (7                 | ( )                                   | 09:46      |
| <b>V</b>    | B            |                 |                 |                  |        | · 🌮 🛛 🖉       | 0                         |     |       |                                                                                                    |             | PL                    | · · · · · · · · · · · · · · · · · · · | 2012-10-19 |

11. Wybierz plik winbgi.cpp i zatwierdź.

| ProjektZGrafika - Microsoft Visual Studio                                                             | And and a second second s |                                 |
|----------------------------------------------------------------------------------------------------|----------------------------------------------------------------------------------------------------|---------------------------------|
| oo Add Existing Item - ProjektZGrafika                                                                |                                                                                                    |                                 |
| 🔾 🖓 « Moje dokumenty 🕨 Doktorat 🕨 Dydaktyka 🕨 Info 1 🕨 ProjektZGrafika 🕨 ProjektZGrafik               | ka 🗸 😽 Przeszukaj: ProjektZGrafika 🔎 🖻 🖳 🗖 🗸                                                                                                    |                                 |
| Organizuj ▼ Nowy folder                                                                               |                                                                                                    |                                 |
| Microsoft Visual St Biblioteka Dokumenty                                                              | Rozmieść według: Folder 🔻                                                                                                    | ver Explo                       |
| Ulubione     Vidubione     Vidubione     Potrane     Potrane     Pulpix                               |                                                                                                    | ret 🔏 Leathor                   |
| <ul> <li>Biblioteki</li> <li>Dokumenty</li> <li>Muzyka</li> <li>Corazy</li> <li>Subversion</li> </ul> | nv ProjektZarafika.v<br>coproj.filters                                                                                                    |                                 |
| Wideo Grups domowa                                                                                    |                                                                                                    |                                 |
| ₩ Komputer<br>▲ Dysk lokalny (C:)<br>→ RECOVERY (D:)                                                  |                                                                                                    |                                 |
| Sieć<br>I™ AIR<br>I™ BARTEK-HP<br>I™ MASTRA                                                           |                                                                                                    |                                 |
| MFII - RD4RAASEL *                                                                                    |                                                                                                    |                                 |
| Nazwa pliku:                                                                                          | Add Anuluj                                                                                                    |                                 |
|                                                                                                    |                                                                                                    |                                 |
| 국 SoLu 팩 CLu. 属 Pr 時 Te<br>과 Code Definition Window 및 Output 疑 Error List                             |                                                                                                    |                                 |
| 📀 🖉 🚞 🖸 🕹 🞹 🛷 📼                                                                                       | PL é                                                                                                    | ■ ▲ 🕨 🔐 🕎 🌒 09:46<br>2012-10-19 |

12. Teraz ponownie kliknij prawym przyciskiem myszy na folderze Source Files i wybierz Add -> New Item (stworzymy plik na funkcję main).

| 👓 ProjektZGrafika -   | Micr              | osoft Visual Stu  | idio            | <b>'</b>  | / F          |                           | -J.f /    | and the second second s | and the second second se | - 0 ×      |
|-----------------------|-------------------|-------------------|-----------------|-----------|--------------|---------------------------|-----------|----------------------------------------------------------------------------------------------------|----------------------------------------------------------------------------------------------------|------------|
| File Edit View        | Proje             | ct Build De       | bug Team Dat    | a Tools   | Test Ana     | lyze Window Help          |           |                                                                                                    |                                                                                                    |            |
| i 🛅 • 🛅 • 💕 🖟         | 1 🖉               | I 🛛 🔏 🛋 🙈         | L) - (L - 💭     | • 🖳 🗌     | Debug        | <ul> <li>Win32</li> </ul> | - 🖄 main( | 🔹 🔍 🕾 🖓 🖄 🛠 💽 😫 🖂                                                                                                    | · -                                                                                                    |            |
| Solution Explorer     |                   | <b>-</b> 4 ×      | (               |           |              |                           |           |                                                                                                    |                                                                                                    |            |
|                       |                   |                   |                 |           |              |                           |           |                                                                                                    |                                                                                                    | . Ser      |
| a Solution 'Proje     | ktZG              | rafika' (1 projec | :t              |           |              |                           |           |                                                                                                    |                                                                                                    | ver E      |
| ProjektZG             | irafik            | a                 |                 |           |              |                           |           |                                                                                                    |                                                                                                    | xploi      |
| 🖉 Externa             | il Dep<br>r Files | endencies         |                 |           |              |                           |           |                                                                                                    |                                                                                                    | <u>q</u>   |
| b wir                 | bgi2.             | h                 |                 |           |              |                           |           |                                                                                                    |                                                                                                    |            |
| Carl Resour           | ce Fil            | es                |                 |           |              |                           |           |                                                                                                    |                                                                                                    |            |
| A Source              |                   | Add               |                 | •         | New Iten     | n Ctrl+Shift+A            |           |                                                                                                    |                                                                                                    |            |
|                       |                   | Class Wizard      | Ctrl+Shift      | t+X       | Existing I   | tem Shift+Alt+A           |           |                                                                                                    |                                                                                                    |            |
|                       | *                 | Cut               | Ctrl+X          | 0         | 📔 New Filte  | er                        |           |                                                                                                    |                                                                                                    |            |
|                       | 6                 | Сору              | Ctrl+C          | 4         | Class        |                           |           |                                                                                                    |                                                                                                    |            |
|                       |                   | Paste             | Ctrl+V          | 4         | 😵 Resource   | L                         |           |                                                                                                    |                                                                                                    |            |
|                       | ×                 | Delete            | Del             |           |              |                           |           |                                                                                                    |                                                                                                    |            |
|                       | -                 | Rename            | F2              |           |              |                           |           |                                                                                                    |                                                                                                    |            |
|                       | 1                 | Properties        |                 |           |              |                           |           |                                                                                                    |                                                                                                    |            |
|                       |                   |                   |                 |           |              |                           |           |                                                                                                    |                                                                                                    |            |
| Solu 🚱 Cl             |                   | Pr., To           |                 |           |              |                           |           |                                                                                                    |                                                                                                    |            |
| Carla Dataitian       | Min               | <b></b>           | a 🛎 Carao Lina  |           |              |                           |           |                                                                                                    |                                                                                                    |            |
| Parsing included file | s (1              | 1 of 39) - c:\Pro | n in Eiror List | oft SDKs\ | Windows\v7 ( | Alloclude\WinGDI.h        |           |                                                                                                    |                                                                                                    |            |
|                       |                   |                   |                 |           |              |                           |           |                                                                                                    |                                                                                                    | 09-47      |
|                       | 1                 |                   |                 |           | - <u>6</u>   | .00                       |           |                                                                                                    | PL 📾 🔺                                                                                                    | 2012-10-19 |

13. Wybierz odpowiednio pliki z kodem, plik typu C++, wpisz nazwę pliku z funkcją main (np. main.cpp choć może się też nazywać inaczej). Zaakceptuj wybór.

| po ProjektZGrafika - Microsoft Visual Studio                                                                                                    |                                |                                                    | 100 March 100                         |                                                               |                                 |  |  |
|----------------------------------------------------------------------------------------------------|--------------------------------|----------------------------------------------------|---------------------------------------|---------------------------------------------------------------|---------------------------------|--|--|
| File Edit View Project Build Debug                                                                                                    | Team Data Tools Test Analyze   | Window Help                                        |                                       |                                                               |                                 |  |  |
| 🛅 • 🛅 • 💕 🖌 🥔 🖌 🐜 🛝 🖛                                                                                                    | ) - (* - 💭 - 🖳   🕨 Debug       | • Win32 • 🦄 main(                                  | • 🛛 🖓 🖀 🎲 (                           | 🕺 🋠 🖬 🖳 🗆 * 🖕                                                 |                                 |  |  |
| Solution Explorer 🔹 👎 🗙                                                                                                    |                                |                                                    |                                       |                                                               | ·                               |  |  |
|                                                                                                    | Add New Item - ProjektZGrafika |                                                    | · · · · · · · · · · · · · · · · · · · |                                                               |                                 |  |  |
| Solution Project/Jornika (L project)     Project/Zornika     External Dependencies     External Dependencies     Minbgi2.h     Minbgi2.h     Resource Files     Winbgi2.cpp | Installed Templates            | Sort by: Default                                   |                                       | Search Installed Templates                                    | r Expl                          |  |  |
|                                                                                                    | ✓ Visual C++                   | C++ File (.cpp)                                    | Visual C++                            | Type: Visual C++<br>Creates a file containing C++ source code | orer 🥀 T                        |  |  |
|                                                                                                    | Data<br>Resource               | h Header File (.h)                                 | Visual C++                            |                                                               | oolbox                          |  |  |
|                                                                                                    | Web<br>Utility                 | Midl File (.idl)                                   | Visual C++                            |                                                               |                                 |  |  |
|                                                                                                    | Property Sheets                | Module-Definition File (.def)                      | Visual C++                            |                                                               |                                 |  |  |
|                                                                                                    |                                | Component Class                                    | Visual C++                            |                                                               |                                 |  |  |
|                                                                                                    |                                | Installer Class                                    | Visual C++                            |                                                               |                                 |  |  |
|                                                                                                    |                                |                                                    |                                       |                                                               |                                 |  |  |
|                                                                                                    |                                |                                                    |                                       |                                                               |                                 |  |  |
|                                                                                                    |                                |                                                    |                                       |                                                               |                                 |  |  |
|                                                                                                    |                                |                                                    |                                       |                                                               |                                 |  |  |
|                                                                                                    |                                |                                                    |                                       |                                                               |                                 |  |  |
|                                                                                                    |                                |                                                    |                                       |                                                               |                                 |  |  |
|                                                                                                    | Name: main.cpp                 |                                                    |                                       |                                                               |                                 |  |  |
|                                                                                                    | Location: C:\Users\Bartel      | k\Documents\Doktorat\Dydaktyka\Info1\ProjektZGrafi | ika\ProjektZGrafika\ 🔹                | Browse                                                        |                                 |  |  |
|                                                                                                    |                                |                                                    |                                       | Add Cancel                                                    |                                 |  |  |
| 4                                                                                                    |                                |                                                    |                                       |                                                               |                                 |  |  |
| 😋 Sol 👒 Cl 👼 Pr 🏬 Te                                                                                                    | Error List                     |                                                    |                                       |                                                               |                                 |  |  |
|                                                                                                    |                                |                                                    |                                       |                                                               |                                 |  |  |
| (2)                                                                                                    | 🙋 😬 🧭 💌                        | 0                                                  |                                       |                                                               | 🚎 🔺 🖿 🔐 🛱 🌒 09:47<br>2012-10-19 |  |  |

14. Utworzony został cały projekt. Kliknij na plik main.cpp w drzewku, aby otworzyć plik w edytorze i rozpocząć pisanie kodu źródłowego. Jednocześnie w przypadku projektu, do którego trzeba załączyć jakiekolwiek pliki jest to zawsze standardowy sposób

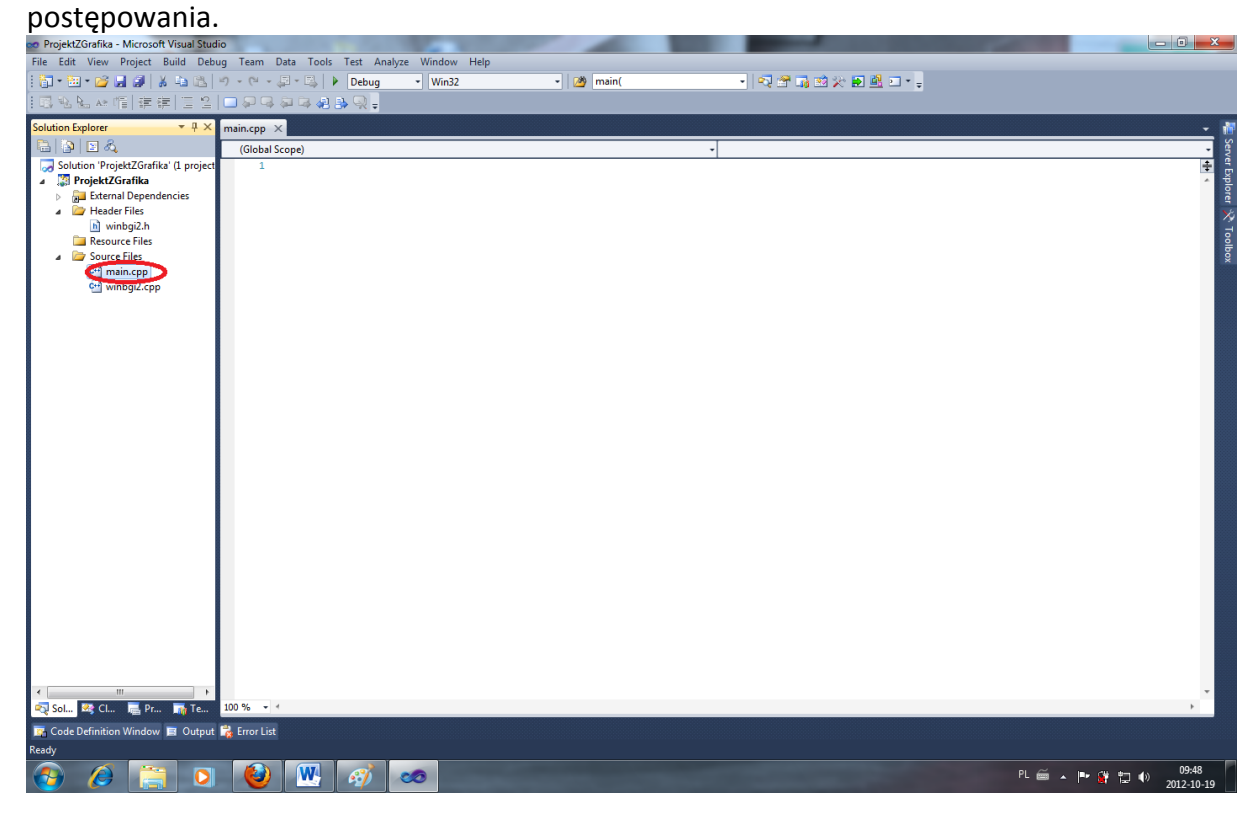

15. Nasza biblioteka graficzna wymaga zmiany jednego ze standardowych ustawień, aby kompilacja mogła przebiec pomyślnie. Teraz tego dokonamy. Wybierz z menu rozwijanego Project -> NazwaProjektu Properties.

| 👓 ProjektZGrafika - Micr | osoft Visual Studio        |                       | -                         |           | and the second second |         | - 0 <b>- X</b>      |
|--------------------------|----------------------------|-----------------------|---------------------------|-----------|-----------------------|---------|---------------------|
| File Edit View Proje     | ect Build Debug Team Da    | ata Tools Test Analy: | ze Window Help            |           |                       |         |                     |
| 🗄 T 🖾 T 💕  🔌             | Add Class                  | 2                     | <ul> <li>Win32</li> </ul> | - 🦄 main( |                       |         |                     |
| i 🗔 🐁 🏊 🔺 🌃              | Class Wizard               | Ctrl+Shift+X          |                           |           |                       |         |                     |
| Solution Explorer        | Add New Item               | Ctrl+Shift+A          |                           |           |                       |         | - 👬                 |
| 🕒 🔊 🗈 🖧 😬                | Add Existing Item          | Shift+Alt+A           |                           | -         |                       |         | • Serv              |
| Solution 'Pro            | Exclude From Project       |                       |                           |           |                       |         | <b>₽</b> 8          |
| ⊿ ② ProjektZ ③           | Show All Files             |                       |                           |           |                       |         | * plor              |
| ⊿ 🦢 Head                 | Rescan Solution            |                       |                           |           |                       |         |                     |
| b w                      | Set as StartUp Project     |                       |                           |           |                       |         | 1                   |
| Resource Files           | ProjektZGrafika Properties | Alt+F7                |                           |           |                       |         | olbo                |
| en main.cp               | p                          |                       |                           |           |                       |         | *                   |
| 🐏 winbgi2                | .cpp                       |                       |                           |           |                       |         |                     |
|                          |                            |                       |                           |           |                       |         |                     |
|                          |                            |                       |                           |           |                       |         |                     |
|                          |                            |                       |                           |           |                       |         |                     |
|                          |                            |                       |                           |           |                       |         |                     |
|                          |                            |                       |                           |           |                       |         |                     |
|                          |                            |                       |                           |           |                       |         |                     |
|                          |                            |                       |                           |           |                       |         |                     |
|                          |                            |                       |                           |           |                       |         |                     |
|                          |                            |                       |                           |           |                       |         |                     |
|                          |                            |                       |                           |           |                       |         |                     |
|                          |                            |                       |                           |           |                       |         |                     |
|                          |                            |                       |                           |           |                       |         |                     |
|                          |                            |                       |                           |           |                       |         |                     |
|                          |                            |                       |                           |           |                       |         |                     |
|                          |                            |                       |                           |           |                       |         |                     |
|                          |                            |                       |                           |           |                       |         |                     |
|                          |                            |                       |                           |           |                       |         |                     |
|                          |                            |                       |                           |           |                       |         |                     |
|                          |                            |                       |                           |           |                       |         |                     |
| •                        | •                          |                       |                           |           |                       |         | *                   |
| 🔊 Sol 🧟 Cl 👼             | Pr 📷 Te 100 % 🔹 🔹          |                       |                           |           |                       |         | •                   |
| Code Definition Win      | dow 🔳 Output 📸 Error List  |                       |                           |           |                       |         |                     |
| Ready                    |                            |                       |                           |           | Ln1 Col1              | Ch1     | INS                 |
| 🚷 🖉 🛛                    | 📄 🖸 🙋                      | 🖳 🚮 🖉                 |                           |           | PL 🚎 🔺                | P 🛱 🔁 🕪 | 09:52<br>2012-10-19 |

16. W oknie, które się otworzy wybierz Configuration Properties -> General i w polu Character Set należy dokonać zmiany ze standardowego Use Unicode Character Set na Use Multi-Byte Character Set. Zaakceptuj, klikając OK.

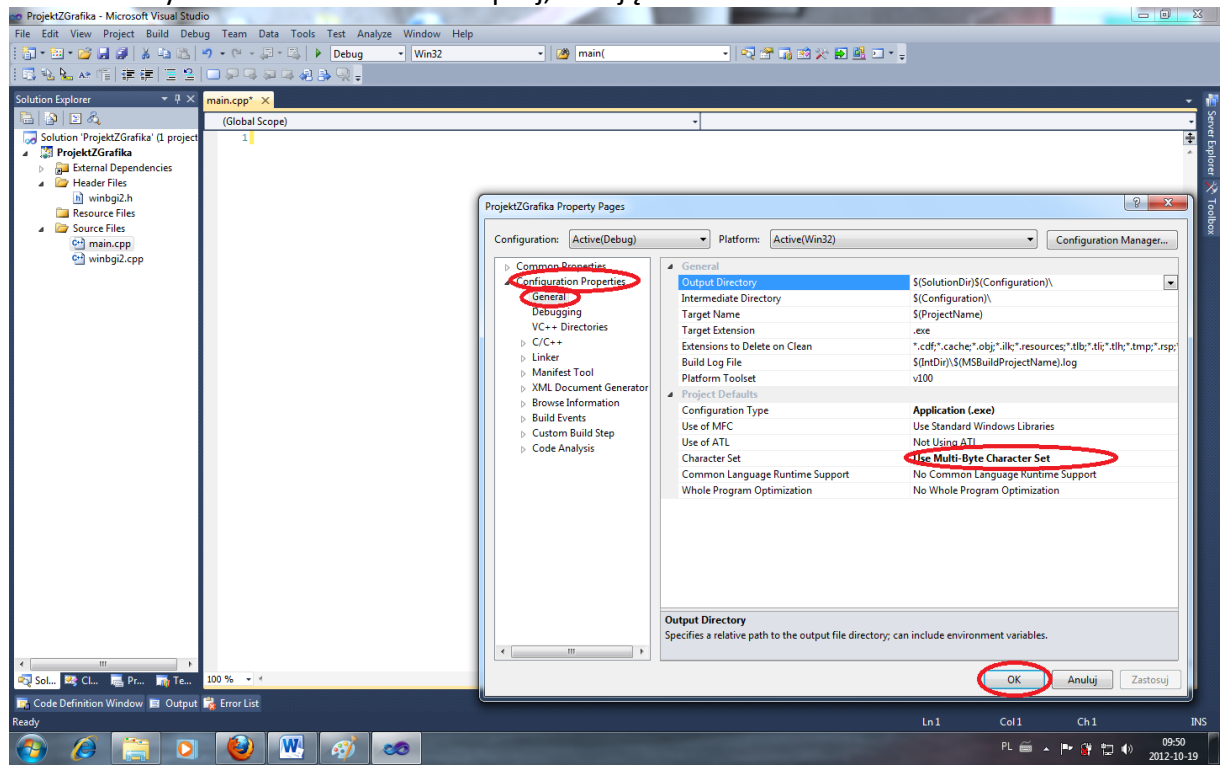

17. Teraz już możesz w pliku main.cpp napisać przykładowy kod źródłowy.

| 💀 ProjektZGrafika - Microsoft Visual Stud                                                                                                    | lio                                         |           |                                                                                                    |          |               | - 0 - X                  |
|----------------------------------------------------------------------------------------------------|---------------------------------------------|-----------|----------------------------------------------------------------------------------------------------|----------|---------------|--------------------------|
| File Edit View Project Build Deb                                                                                                    | ug Team Data Tools Test Analyze Window Help |           |                                                                                                    |          |               |                          |
| i 🛅 • 🛅 • 🐸 📕 🥔   🐰 🖦 🖎                                                                                                    | 🔊 🔹 🖓 🗉 📖 🕨 Debug 🔹 Win32                   | - 🖄 main( | • 🗠 🕾 📑 🖬 🛠 🖬 🏙 🗉 • 🖕                                                                                            |          |               |                          |
| 1回私社林間 建建门回名                                                                                                    | 🗖 🖓 🗣 🚑 🤮 💁 🥥 📮                             |           |                                                                                                    |          |               |                          |
| Solution Explorer 🚽 🕂 🗸                                                                                                    | main.cop* ×                                 |           |                                                                                                    |          |               | - 🕷                      |
| B B B A                                                                                                    | (Global Scope)                              |           | * 🧐 main()                                                                                                    |          |               | , Ser                    |
| <ul> <li>De Cartelina Construction</li> <li>Solution ProjektZGrafika (1 project</li> <li>Solution ProjektZGrafika</li> <li>Solution ProjektZGrafika</li> <li>Solutio</li></ul> | (Global Scope)                              |           | ▼ <sup>®</sup> main()                                                                                            |          |               | Server Expirer 🛠 Toolbox |
| v tri<br>v⊋Solu № CL. ► Pr ► Te<br>Ready                                                                                                    | 100 % ~ 4<br>값 Error List                   |           |                                                                                                    | Ln 10 Co | 12 Ch 2       | , .<br>INS               |
| 📀 🤌 🚞 🖸                                                                                                    | 🥹 🕂 🛷 🕥                                     |           | and the second second second second second second second second second second second second second second second | PL       | - i - 🖿 🗰 🖬 🕯 | ) 09:54<br>) 2012-10-19  |

18. Aby skompilować i uruchomić projekt wybierz polecenia Debug -> Start Without Debugging (Uważaj, żeby przypadkiem nie użyć opcji Start Debugging. Na naszym poziomie, debugger sprawiłby Ci prawdopodobnie o wiele więcej trudności niż pożytku.)

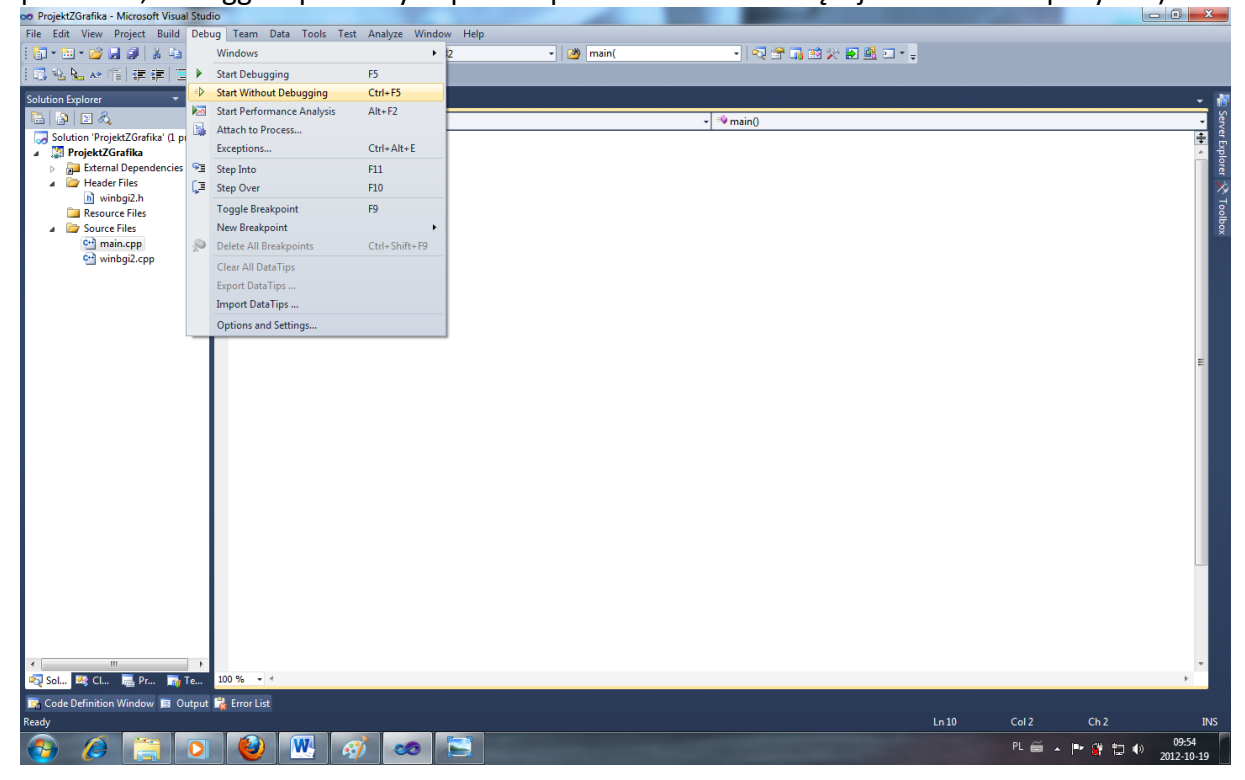

19. Program po kompilacji się automatycznie uruchamia. Aby go zamknąć, wciśnij dowolny klawisz wtedy, gdy aktywne jest okno graficzne. Zamknie to okno graficzne. Ponownie wciśnięcie dowolnego przycisku (gdy aktywna jest konsola tekstowa) spowoduje zamknięcie programu.

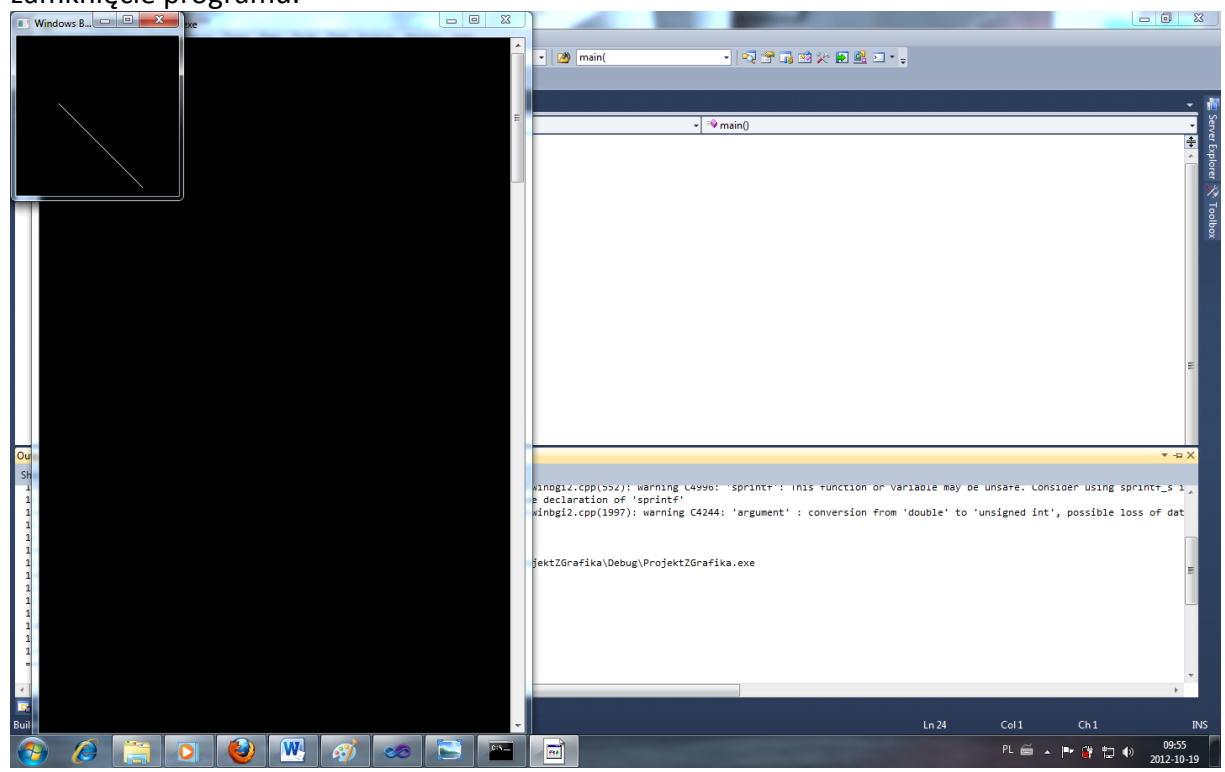